### Carga del Curriculum Vitae

Ingrese al Sitio de Cvar:

### http://cvar.sicytar.mincyt.gob.ar/auth/index.jsp

### 1) Ingresar Usuario y Contraseña.

| Modercia, Tecnología<br>Gencia, Tecnología<br>e Innovación Productivo<br>Presidencia de la Nación i | Secretaria de Articulación<br>Científico Tecnológico<br>Ministerio de Ciencia, Tecnología<br>Ministerio de Ciencia, Tecnología | ,               |
|----------------------------------------------------------------------------------------------------|----------------------------------------------------------------------------------------------------|-----------------|
|                                                                                                    | a and a form of a database                                                                                                    | 5/11/20         |
|                                                                                                    | Identificación de U                                                                                                    | Usuario         |
|                                                                                                    | Usuario:                                                                                                    |                 |
|                                                                                                    | Contraseña:                                                                                                    |                 |
|                                                                                                    | Ingresar                                                                                                    |                 |
|                                                                                                    | Si olvidó su contraseña pre                                                                                                    | sione aquí.     |
|                                                                                                    | Si es un usuario nuevo pre:                                                                                                    | sione aquí.     |
|                                                                                                    | En este momento hay 24 usuari                                                                                                  | ios conectados. |
|                                                                                                    |                                                                                                    |                 |

#### Al Ingresar al Sistema le aparecerá la siguiente pantalla:

|                                                                                                    | icytar.mincyt.gob.ar/aut                                                                                                    | n/menu.jsp                                                                                                    |
|----------------------------------------------------------------------------------------------------|----------------------------------------------------------------------------------------------------|----------------------------------------------------------------------------------------------------|
| Metabelia di<br>Carrola di<br>Presidencia de la Nación                                                                                                    | s de Articulación<br>Tecenógica<br>de Caecia, Tecnología<br>of Productiva                                                      |                                                                                                    |
| Cambio de contraseña 👘 Cambio de dato                                                                                                    | s                                                                                                    | Cerrar Sesión                                                                                                    |
|                                                                                                    |                                                                                                    | 5/11/201                                                                                                    |
| omo medida adicional de segurida<br>s 08:44 Hora Argentina. Si está se                                                                                                    | td, por favor verifique que usted<br>guro que usted no fue quien ad                                                            | l accedió por última vez el 05/11/2014 a<br>ccedió, cambie inmediatamente su                                            |
| omo medida adicional de segurida<br>s 08:44 Hora Argentina. Si está se<br>ontraseña y envie un aviso a <u>regis</u><br>eleccione para operar:                                           | ad, por favor verifique que ustec<br>guro que usted no fue quien a<br><u>tracioncvar@mincyt.gob.ar</u>                         | l accedió por última vez el 05/11/2014 a<br>ccedió, cambie inmediatamente su                                            |
| omo medida adicional de segurida<br>s 08:44 Hora Argentina. Si está se<br>ontraseña y envíe un aviso a <u>regis</u><br>eleccione para operar:                                           | ad, por favor verifique que usteo<br>guro que usted no fue quien a<br><u>tracioncvar@mincyt.gob.ar</u>                         | l accedió por última vez el 05/11/2014 a<br>ccedió, cambie inmediatamente su                                            |
| omo medida adicional de segurida<br>s 08:44 Hora Argentina. Si está se<br>ontraseña y envíe un aviso a <u>regis</u><br>eleccione para operar:<br>SISTEMA                                | ad, por favor verifique que uster<br>eguro que usted no fue quien ar<br><u>tracioncvar@mincyt.gob.ar</u>                       | d accedió por última vez el 05/11/2014 a<br>ccedió, cambie inmediatamente su<br><b>ROL</b>                              |
| omo medida adicional de segurida<br>s 08:44 Hora Argentina. Si está se<br>ontraseña y envie un aviso a <u>regis</u><br>eleccione para operar:<br>SISTEMA<br>Sistema de Curriculum Vitae | ad, por favor verifique que uster<br>eguro que usted no fue quien a<br><u>tracioncvar@mincyt.gob.ar</u><br><u>Categorizaci</u> | d accedió por última vez el 05/11/2014 a<br>ccedió, cambie inmediatamente su<br><b>ROL</b><br><u>ón Incentivos 2013</u> |

Debe seleccionar Usuario de Curriculum Vitae.

Le aparecerá un ANEXO :

## TÉRMINOS DE ADHESIÓN Y COMPROMISO A LA BASE DE DATOS UNIFICADA DEL CVar.

1. Aceptación de las Condiciones de uso.

Donde debe  $\rightarrow$  Aceptar.

Y luego le aparece esta pantalla.

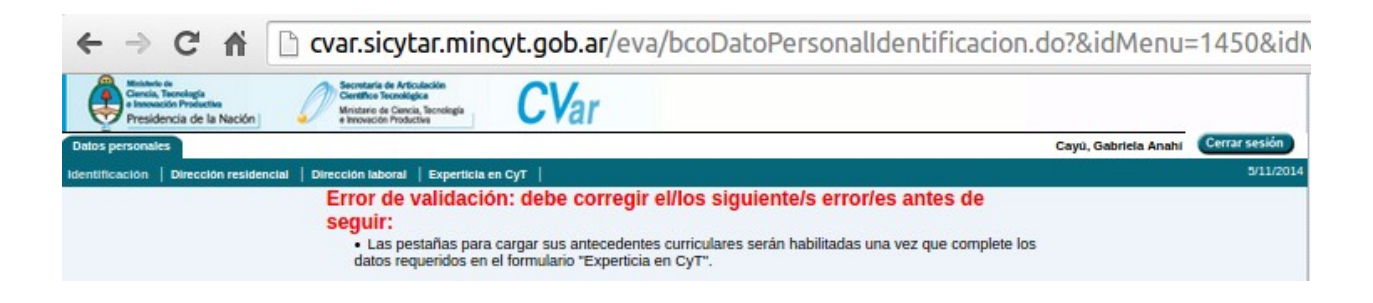

Donde deberá cargar todos los datos, en las diferentes pestañas.

## **1.1)**Si olvido la Contraseña debe seleccionar "Si olvido la contraseña presione aquí".

Le aparecerá esta pantalla, que debe completar con sus datos.

| ← → C 🔺 🗋 cvar.si                | icytar.mincyt.gob.ar/auth/olvido.jsp      |
|----------------------------------|-------------------------------------------|
| <b>CV</b> ar                     | Recuperación de contraseña                |
|                                  | 5/11/2014                                 |
| Olvido de contraseña             |                                           |
| Datos de identificación          |                                           |
| Usuario:                         |                                           |
| Apellido:                        |                                           |
| Fecha de nacimiento:             |                                           |
| CUIT/CUIL o pasaporte:           | (CUIT/CUIL debe ingresarse xx-xxxxxxxxxx) |
| País de emisión pasaporte:       | seleccionar V (Sólo para pasaporte)       |
| Dirección de correo electrónico: |                                           |
|                                  | Enviar Limpiar                            |

# **1.2)**Si es un usuario nuevo debe seleccionar "Si es un usuario nuevo presione aquí".

Le aparecerá la siguiente pantalla:

| Registro de Usuario - Chromium                                                                           |                      |
|----------------------------------------------------------------------------------------------------|----------------------|
| 🗅 Registro de Usuario 🛛 🗙 🦲                                                                              |                      |
| ← → C f C rar.sicytar.mincyt.gob.ar/auth/newreg                                                          | j.jsp                |
| CVar                                                                                                    | Registro de Usuarios |
|                                                                                                    | 5/11/2014            |
| Registro de usuarios                                                                                     |                      |
|                                                                                                    |                      |
| Datos básicos                                                                                            |                      |
| Nombre/s: *                                                                                              |                      |
| Apellido/s: *                                                                                            |                      |
| Sexo: * O Femenino O Masculino                                                                           |                      |
| Fecha de nacimiento: * / / / (dd / mm / aasa.)                                                           |                      |
| Nacionalidad: *                                                                                          |                      |
| Documento de identidad                                                                                   |                      |
| Tipo de documento: * O cum (curr O Pasaporte                                                             |                      |
| Número de CIUI /CIUT o de Pasaporte: * (20-12345678-9 ) solo para CUIL/CUIT                              |                      |
|                                                                                                    |                      |
| (1) País de emisión:  seleccionar                                                                        |                      |
| Datos registración                                                                                       |                      |
| Nombre de Usuario: *                                                                                     |                      |
| (3) Correo electrónico: *                                                                                |                      |
| Repita correo electrónico: *                                                                             |                      |
| Teléfono de contacto: *                                                                                  |                      |
| (4) Pregunta secreta: * a que universidad asisto                                                         |                      |
| Resouesta secreta: *                                                                                     |                      |
|                                                                                                    |                      |
| (3) El sistema le enviará una contraseña a esta dirección                                                |                      |
| (4) Si olvida su contraseña, le haremos esta pregunta para comprobar su identidad<br>Código de seguridad |                      |
|                                                                                                    |                      |
| Codigo de seguridad:                                                                                     |                      |
|                                                                                                    |                      |
|                                                                                                    |                      |
|                                                                                                    | Registrar            |

Una vez que te registras te envía la contraseña, que genera el sistema, al correo que ingresó, debes recordar el nombre de usuario.

Luego de cargado el CV, debe **Cerrar Sesión**. Le aparecerá una pantalla en donde debe seleccionar **Volver a Aplicaciones**.

## 2) Nuevamente le aparecerá la siguiente pantalla: en donde debe seleccionar "Categorización Incentivos 2013"

|                                                                                                    |                                                                                                    | iney ingo biel, see in, in end                                                                                  | i.jsp                                                                              |
|----------------------------------------------------------------------------------------------------|----------------------------------------------------------------------------------------------------|----------------------------------------------------------------------------------------------------|------------------------------------------------------------------------------------|
| Matateria de<br>Carecia, Tecnología<br>e Insonación Productiva<br>Presidencia de la Nación                                     | Secretaria de Articulación<br>Científico Tecnológica<br>Ministerio de Ciencia, Tecnologia<br>e Innoveción Productiva | <b>CV</b> ar                                                                                                    |                                                                                    |
| Cambio de contraseña 👘 🤇                                                                                                    | ambio de datos                                                                                                    |                                                                                                    | Cerrar Sesión                                                                      |
|                                                                                                    |                                                                                                    |                                                                                                    | 5/11/201                                                                           |
| omo medida adicional o<br>s 08:44 Hora Argentina<br>Intraseña y envie un av                                                    | le seguridad, por favo<br>. Si está seguro que u<br>iso a <u>registracioncvar</u>                                    | or verifique que usted accedió j<br>usted no fue quien accedió, ca<br>r@mincyt.gob.ar                           | oor última vez el 05/11/2014 a<br>nbie inmediatamente su                           |
| omo medida adicional d<br>s 08:44 Hora Argentina<br>ontraseña y envie un av<br>seleccione para operar:                         | le seguridad, por favo<br>. Si está seguro que u<br>iso a <u>registracioncvar</u>                                    | or verifique que usted accedió j<br>usted no fue quien accedió, ca<br>r@mincyt.gob.ar                           | oor última vez el 05/11/2014 a<br>nbie inmediatamente su                           |
| omo medida adicional o<br>s 08:44 Hora Argentina<br>ontraseña y envie un av<br>seleccione para operar:                         | le seguridad, por favo<br>. Si está seguro que u<br>iso a <u>registracioncvar</u>                                    | or verifique que usted accedió j<br>usted no fue quien accedió, ca<br>r <u>@mincyt.gob.ar</u>                   | oor última vez el 05/11/2014 a<br>nbie inmediatamente su                           |
| omo medida adicional o<br>s 08:44 Hora Argentina<br>ontraseña y envie un av<br>seleccione para operar:                         | le seguridad, por favo<br>. Si está seguro que u<br>iso a <u>registracioncvar</u><br>SISTEMA                         | or verifique que usted accedió j<br>usted no fue quien accedió, ca<br>r@mincyt.gob.ar                           | oor última vez el 05/11/2014 a<br>nbie inmediatamente su<br>ROL                    |
| omo medida adicional d<br>s 08:44 Hora Argentina<br>ontraseña y envie un av<br>seleccione para operar:<br>Sistema de Curriculo | le seguridad, por favo<br>. Si está seguro que u<br>iso a <u>registracioncvar</u><br>SISTEMA<br>um Vitae             | or verifique que usted accedió j<br>usted no fue quien accedió, ca<br>r@mincyt.gob.ar<br>Categorización Incenti | oor última vez el 05/11/2014 a<br>nbie inmediatamente su<br>ROL<br><u>/os 2013</u> |

Aquí debe ir a la última solapa: **Categ. 2013**, verificar los datos que le solicita el sistema. Por último debe **Guardar y Cerrar** el CVar. Luego de esta operación ir a la web de Incentivos.